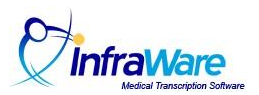

# How to Edit ADT Info and Completed Jobs in the EHR Web Portal

## Summary

In this guide, you will learn how to open a completed job in the Online Editor to edit the content of a document and/or the ADT (patient demographic) Information.

#### Overview

InfraWare 360 Platform allows authorized users to Edit Completed Jobs. Using the Online Editor, the user can change ADT information, download and listen to the audio file, and make changes to the content of the job. These changes can then be permanently saved to the IW platform.

You will need the following before you begin:

• A User ID and password for the EHR Web Portal.

## Tasks:

- Log in to the EHR/Web Portal at <u>www.InfraWare.com/webEHR.</u>
- Using the Quick Search panel, search for the completed job you need to edit.
- Select the Job that you would like to edit and using the More Actions drop-down menu, choose Edit Completed job.

| Job Actions: | e Sign-off       | eturn for QA | View Fo    | rmatted          | load       | Online Editor Print | More Actions                  |   |
|--------------|------------------|--------------|------------|------------------|------------|---------------------|-------------------------------|---|
|              |                  |              |            |                  |            |                     | More Actions                  |   |
| 1 to 1 of 1  | Date Range:      | Past 15 Days | -          | Refresh          |            |                     | WebPrint<br>Edit Completed Jo | b |
| lob #        | Status A V Submi | itted 🔺 🔻 S  | ubiect 🔺 🔻 | Patient Name A V | Author A V |                     |                               | - |

# To Edit ADT Info/Edit Job:

• The Online Editor will open up. Then click on the ADT button on the toolbar at the top.

| File | Edit     | View | Insert   | Forn | nat | Table | e T | Tools | He | lp |    |                       |
|------|----------|------|----------|------|-----|-------|-----|-------|----|----|----|-----------------------|
|      |          | 6    | <b>b</b> | 9 C  |     | ABC   | A   | DT    | -  | <  | -  | 3                     |
| Time | s New Ro | man  | •        | 11.5 | •   | В     | Ι   | Ū     |    | E  | ц. | <b>I</b> Ξ <b>i</b> Ξ |

- This will open the ADT window enabling the user to edit the ADT information for this job. Click Accept when done.
- Audio: Click to download the audio file and listen to the dictation.

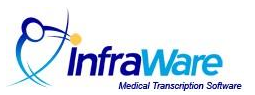

- Messages: Click this tab to review any messages from the transcription workers to the author.
- Job Actions: Click this tab and then click Save Modified Document. Click Ok.